## CPV MFA MANUAL SUPORT VPN & MAIL

## Hướng Dẫn MFA Hỗ Trợ VPN & MAIL

Last Update: 15-Nov-2022

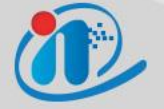

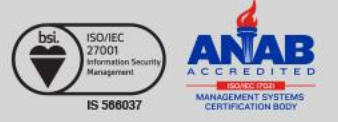

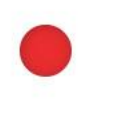

### Agenda

- **1. Setup Microsoft Mobile Authenticator**
- 2. Setup ivanti VPN Client
- 3. Connect VPN by 2 Factor Authenticator
- 4. Using Mail by 2 Factor Authenticator

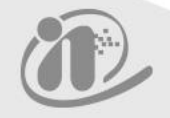

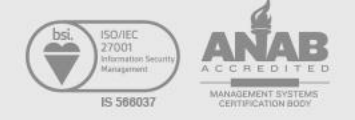

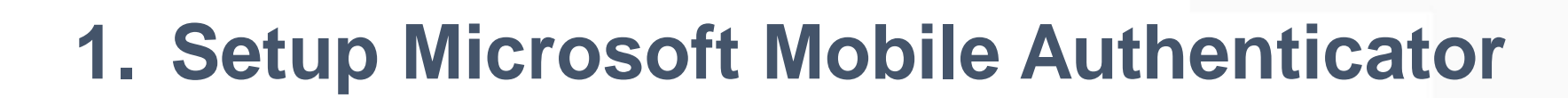

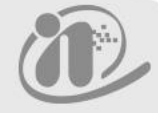

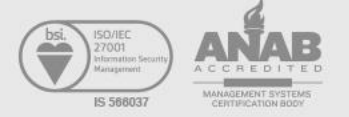

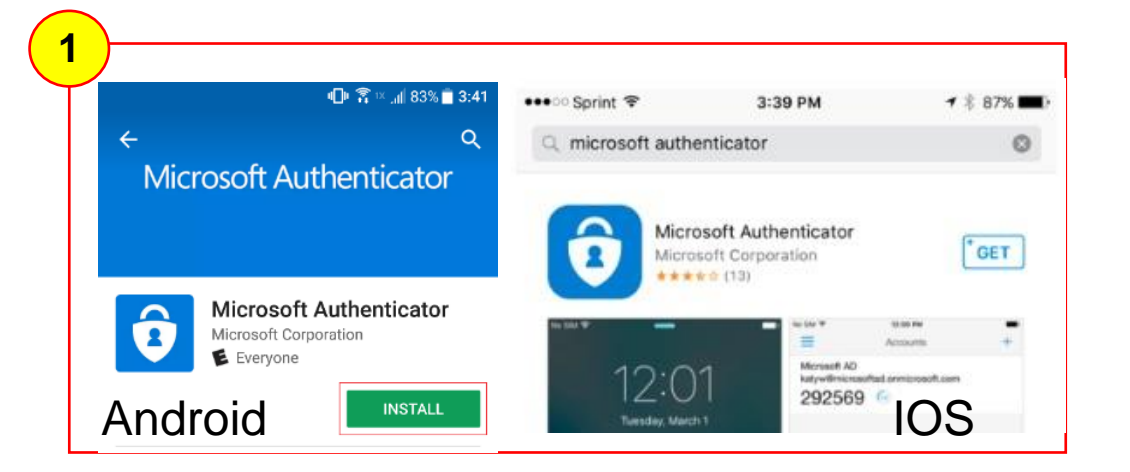

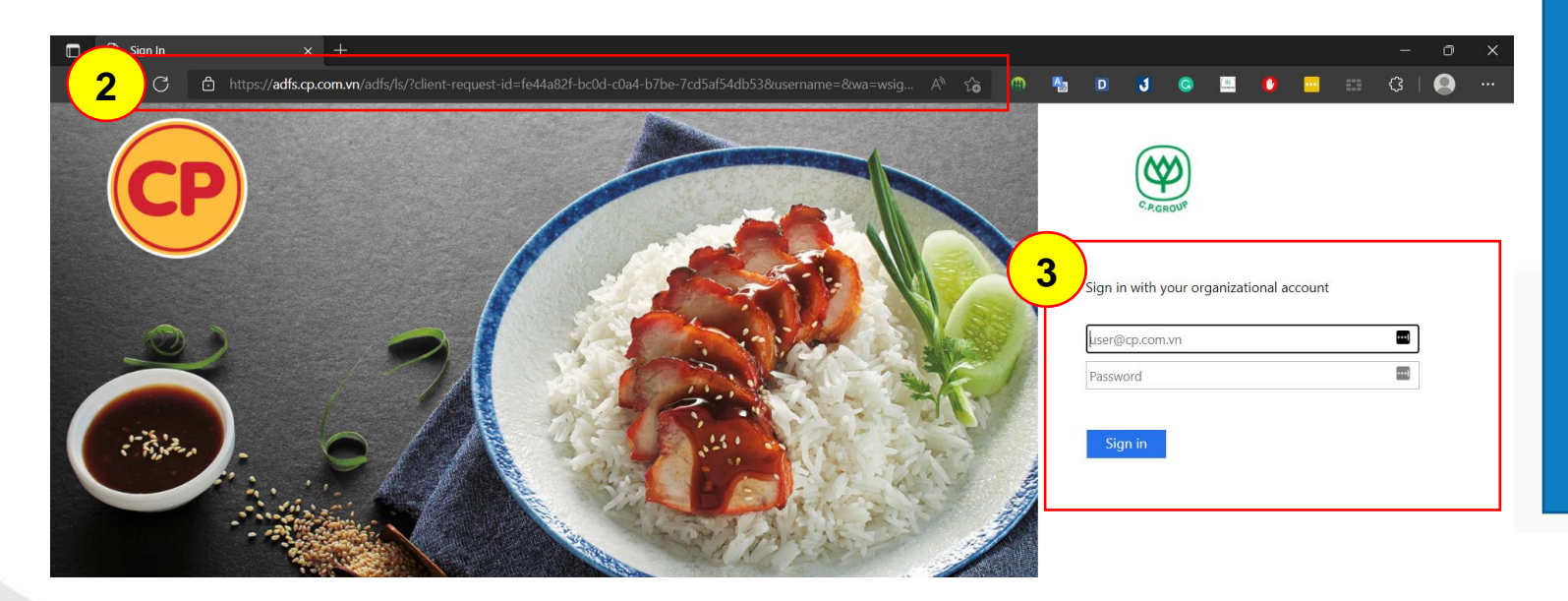

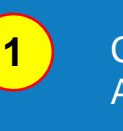

Cài đặt ứng dụng trên IOS/Android trong Apple Store/Chplay trên Mobile

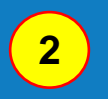

Truy cập mail.cp.com.vn trên trình duyệt web, sẽ bung ra trang web chứng thực

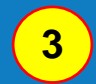

Điền thông tin đăng nhập của người dùng

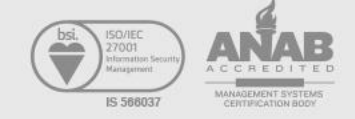

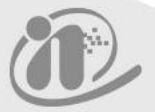

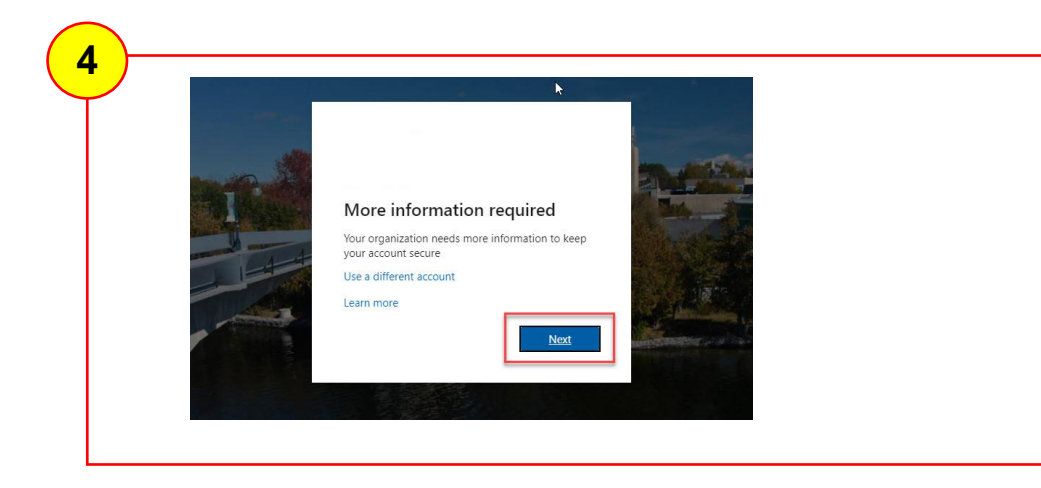

### Additional security verification

Secure your account by adding phone verification to your password. View video to know how to se

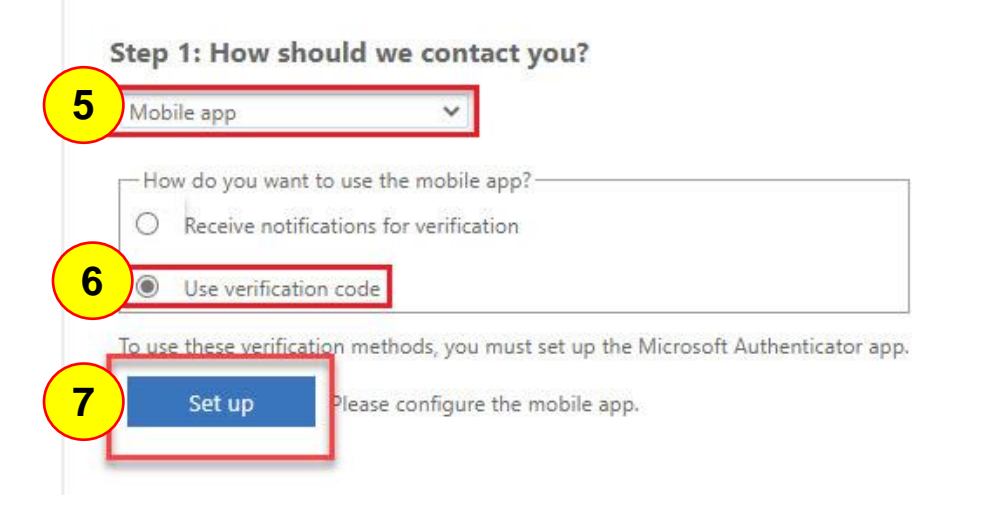

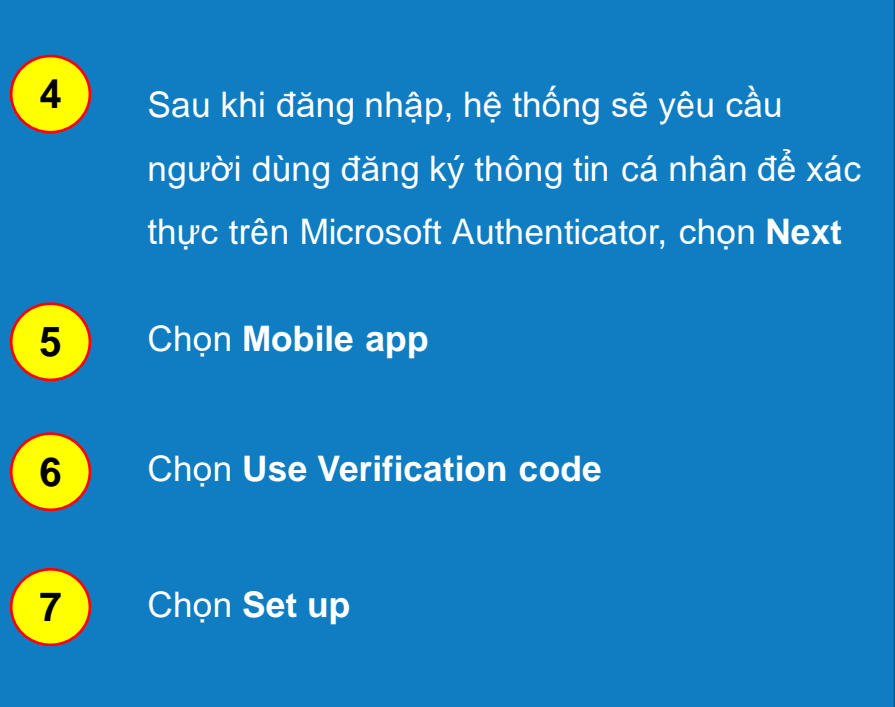

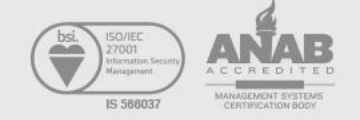

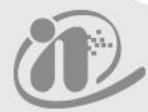

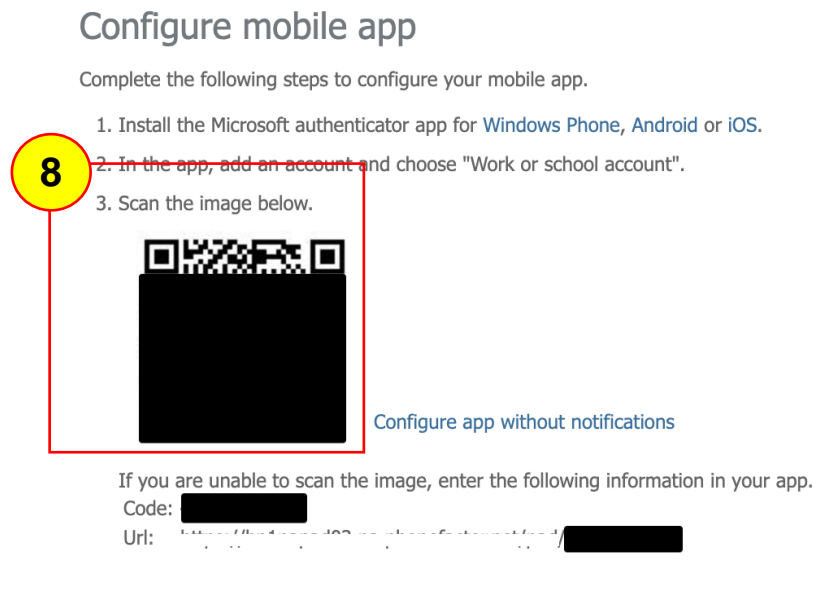

If the app displays a six-digit code, choose "Next".

8

Sau khi setup thành công trên màn hình máy tính sẽ hiển thị QR code, đến bước này chúng ta sẽ chuyển qua thao tác tiếp trên Mobile.

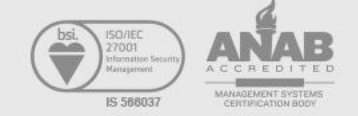

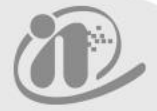

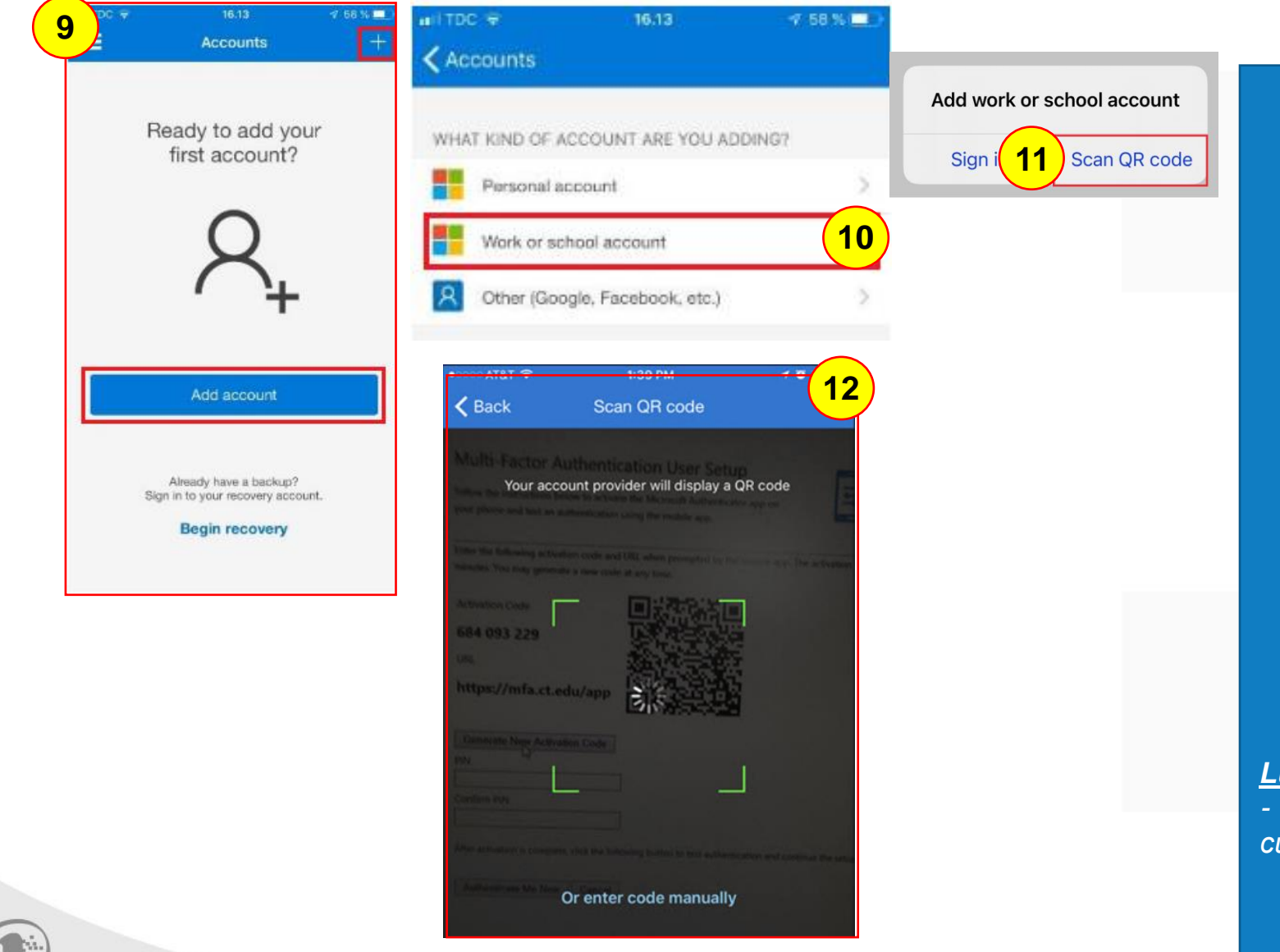

Mở ứng dụng **MS Authenticator trên Mobile** chọn thêm account hình dấu **+** góc trên màn hình bên phải hoặc chọn Add Account ở giữa màn hình

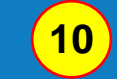

9

Chọn Work or School

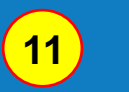

Chọn Scan QR code

12

Scan QR Code ở bước 8

<u>Lưu ý:</u>

- Trang này hướng dẫn thao tác trên màn hình Mobile của bạn.

Configure mobile app

Complete the following steps to configure your mobile app.

Install the Microsoft authenticator app for Windows Phone, Android or iOS.
 In the app, add an account and choose "Work or school account".
 S. Scan the image below.

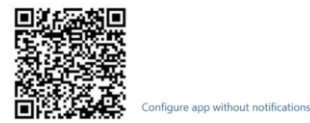

If you are unable to scan the image, enter the following information in your app. Code: 295 430 906

Url: https://bn1pfpad03.phonefactor.net/pad/409682238

If the app displays a six-digit code, choose "Next".

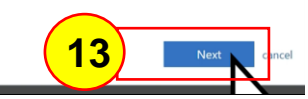

#### Additional security verification

Secure your account by adding phone verification to your password. View video to know how to secure your account

#### Step 2: Enter the verification code from the mobile app

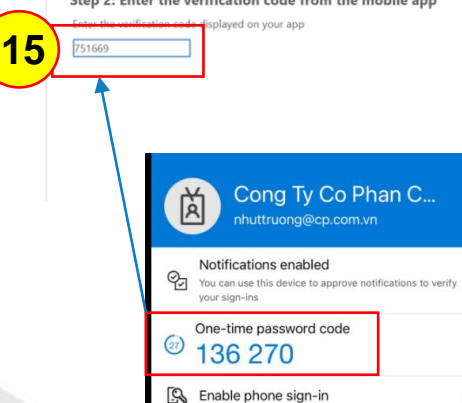

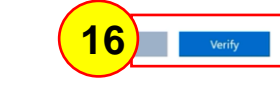

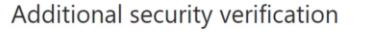

Secure your account by adding phone verification to your password. View video to know how to secure your account

#### Step 1: How should we contact you?

| MOD | nie app                       | *    |
|-----|-------------------------------|------|
| -Ho | w do you want to use the mo   | bi   |
|     | Receive notifications for ver | ifie |
| ۲   | Use verification code         |      |

To use these verification methods, you must set up the Microsoft Authenticator app

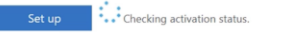

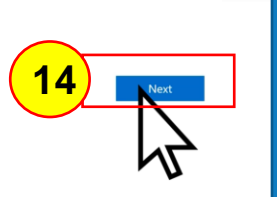

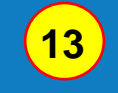

Sau khi Scan QR thành công trên màn hình máy tính chọn **Next** 

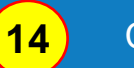

Chọn Next

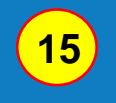

Kiểm tra mã Token hiển thị trong ứng ụng Mobile Microsoft và điền vào ô trống

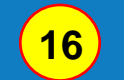

Chọn Verify

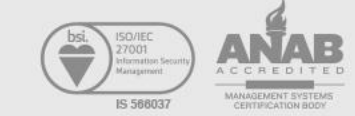

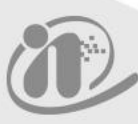

#### Additional security verification

Secure your account by adding phone verification to your password. View video to know how to secure your account

|          | Step 3: In case you lose access to the mobile app |    |                            |  |  |
|----------|---------------------------------------------------|----|----------------------------|--|--|
|          | Vietnam (+84)                                     | τ. | Điền số điện thoại cá nhân |  |  |
| $\smile$ |                                                   |    |                            |  |  |

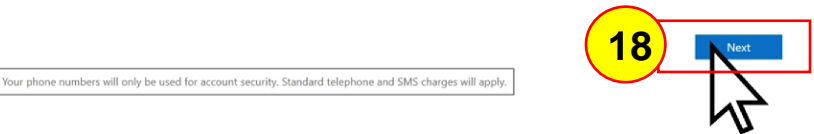

#### Additional security verification

Secure your account by adding phone verification to your password. View video to know how to secure your account

#### Step 4: Keep using your existing applications

In some apps, like Outlook, Apple Mail, and Microsoft Office, you can't use a phone to secure your account. To use these apps, you'll need to create a new "app password" to use in place of your work or school account password. Learn more

#### Get started with this app password:

hihticbnydizgrzw

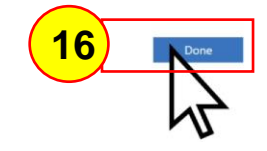

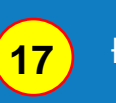

Điền thông tin số điện thoại người dùng

18

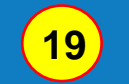

Chọn Done để hoàn tất

Chọn Next

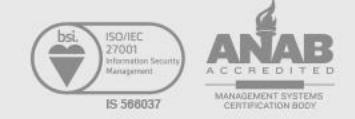

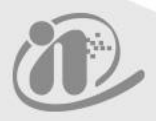

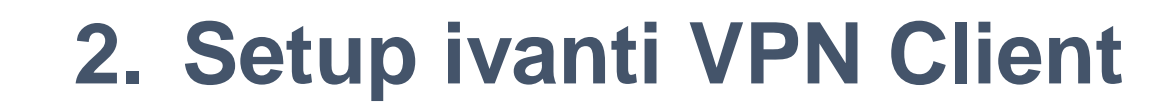

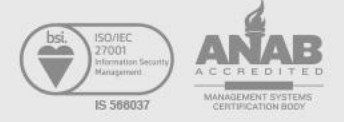

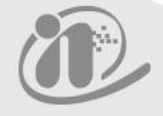

### 2. Setup Ivanti VPN Client – Step 1

Máy tính đã có cài sẳn ứng dụng Ivanti Client như hình phía dưới. Nếu chưa có xin liên hệ với IT Site gần nhất để được hỗ trợ Link Contact:

https://iservice.cp.com.vn/Home/Contact

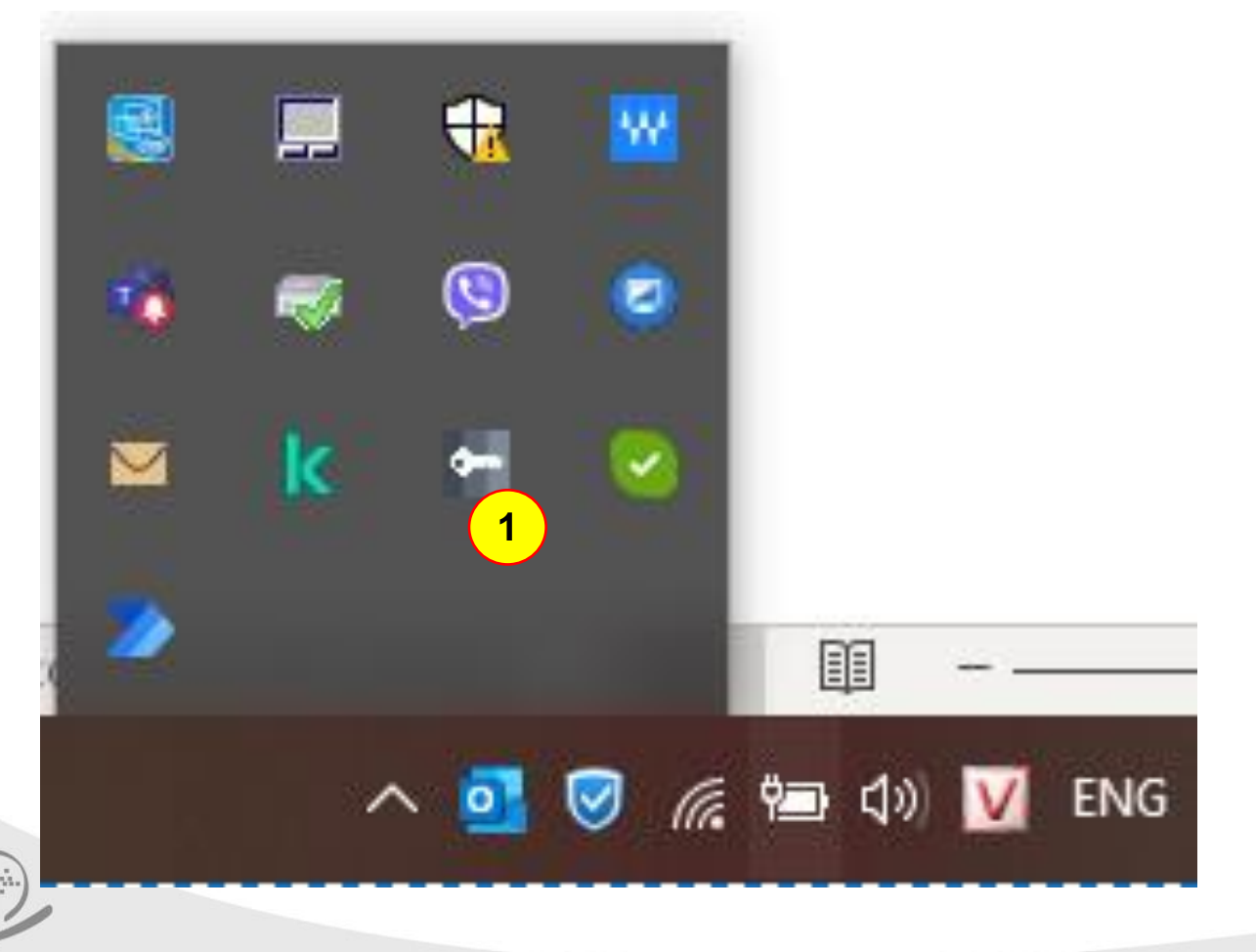

1

VPN Client ivanti được cài đặt hoàn thành trên máy tính, click icon để mở ứng dụng VPN.

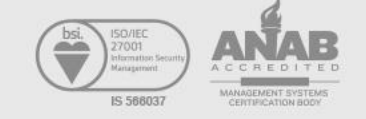

### 2. Setup Ivanti VPN Client – Step 2

| ivanti<br>Secure Access Client | <b>1</b> - ×      |
|--------------------------------|-------------------|
| File Help                      |                   |
| Connections                    | $+ \times \times$ |
| CP_VPN_HCM<br>Disconnected     | Connect           |
|                                |                   |
|                                |                   |
|                                |                   |
|                                |                   |
|                                |                   |
|                                |                   |
|                                |                   |
| © 2010-2022 by Ivanti, Inc.    | Close             |
| All rights reserved            |                   |

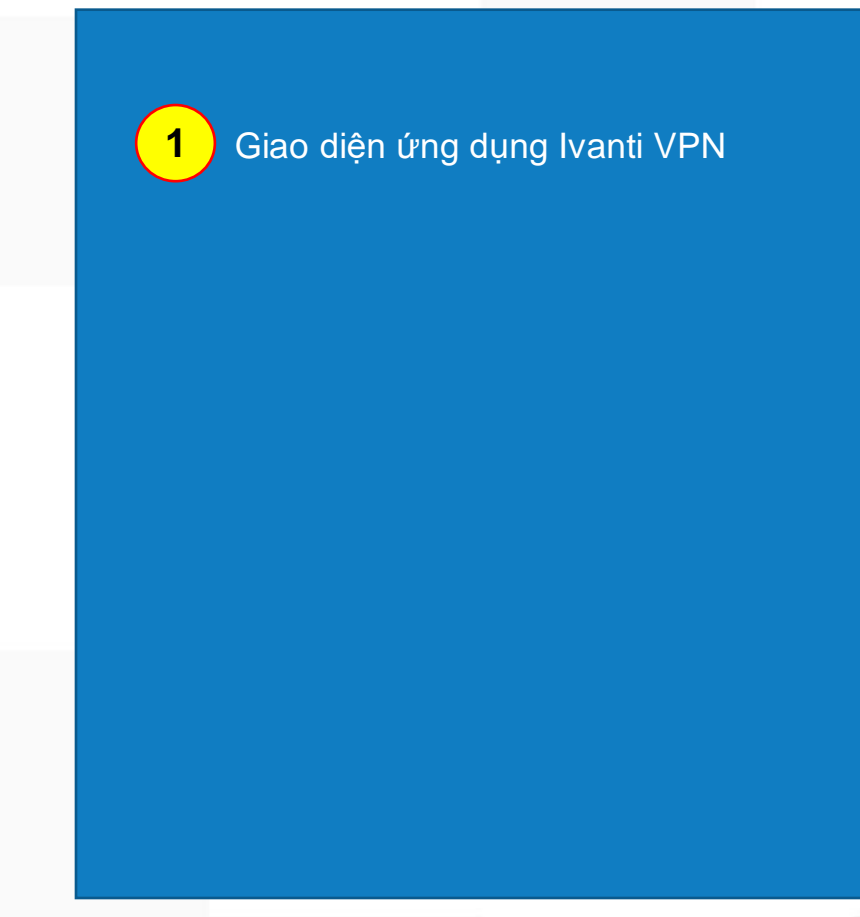

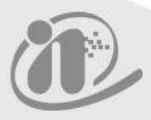

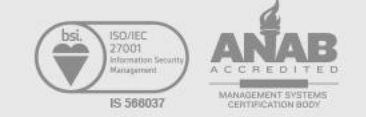

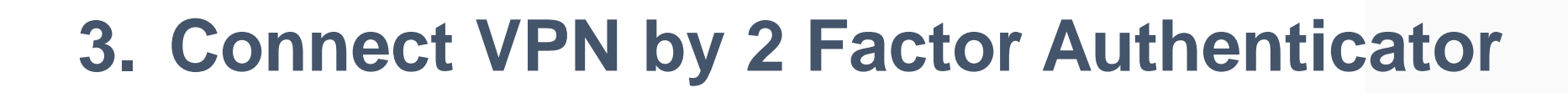

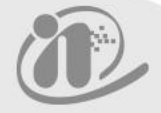

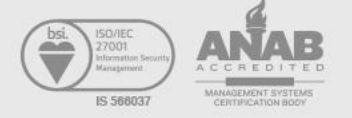

| ivanti<br>Secure Access Client      | _ × |   | 1 | Click Connect để kết nối |
|-------------------------------------|-----|---|---|--------------------------|
| File Help                           |     |   |   |                          |
| Connections CP_VPN_HCM Disconnected |     | ) |   |                          |
|                                     |     |   |   |                          |
|                                     |     |   |   |                          |
|                                     |     |   |   |                          |
|                                     |     |   |   |                          |
| © 2010-2022 by Ivanti, Inc.         |     |   |   |                          |
| All rights reserved                 |     |   |   |                          |

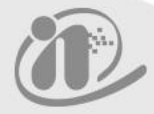

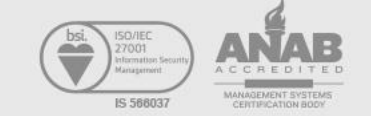

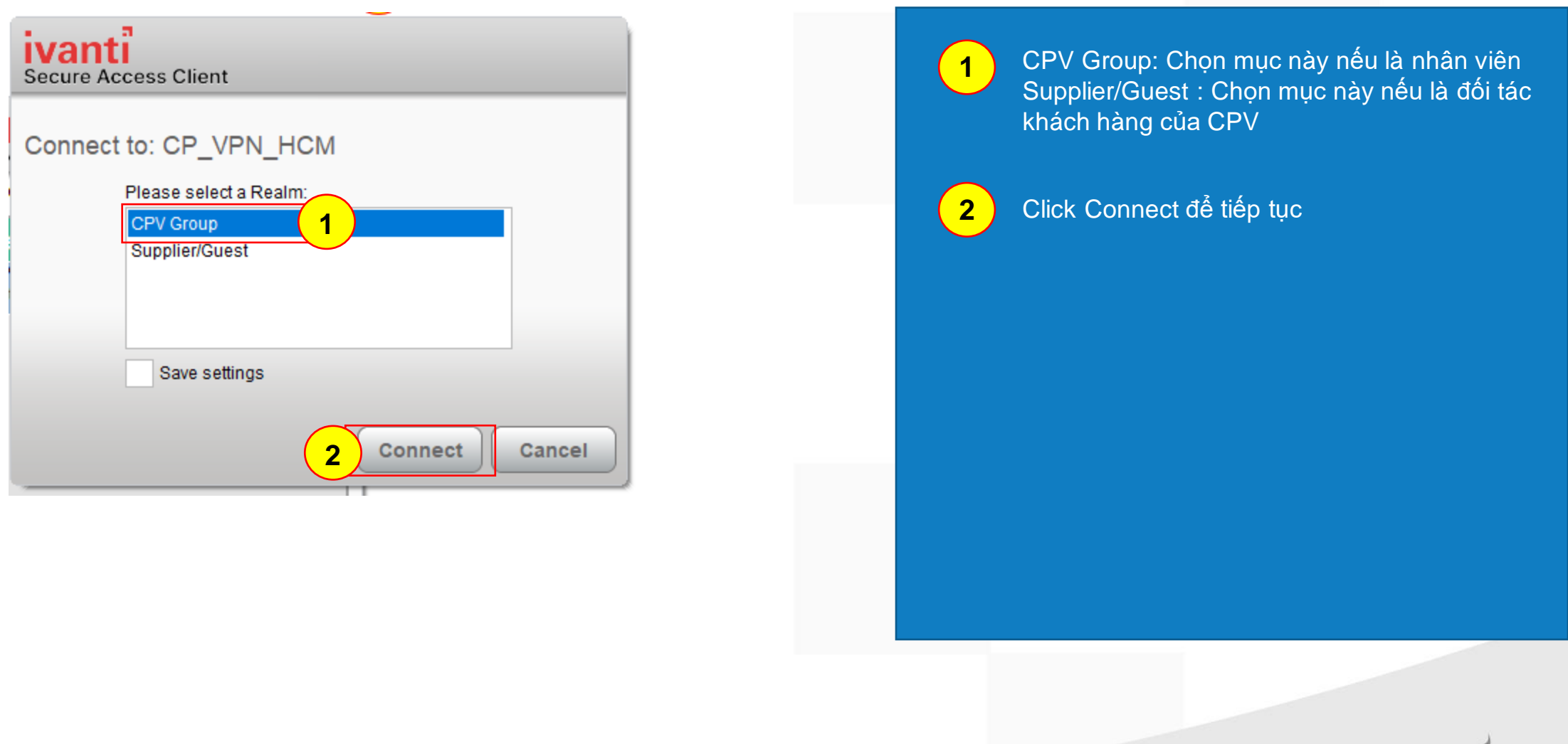

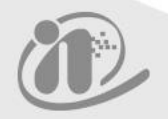

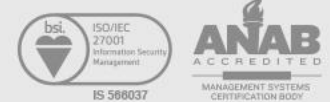

| ivanti<br>Secure Access Client                                | 1 Nhập thông tin user và password |
|---------------------------------------------------------------|-----------------------------------|
| Connect to: CP_VPN_HCM                                        | 2 Click Connect để tiếp tục       |
| Provide the following credentials to complete the connection. |                                   |
| User Name:<br>username 1                                      |                                   |
| Password:                                                     |                                   |
| Save settings                                                 |                                   |
| 2 Connect Cancel                                              |                                   |

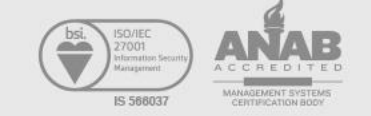

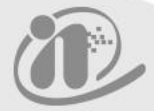

### Substitution 3. Connect VPN by 2 Factor Authenticator – Step 4

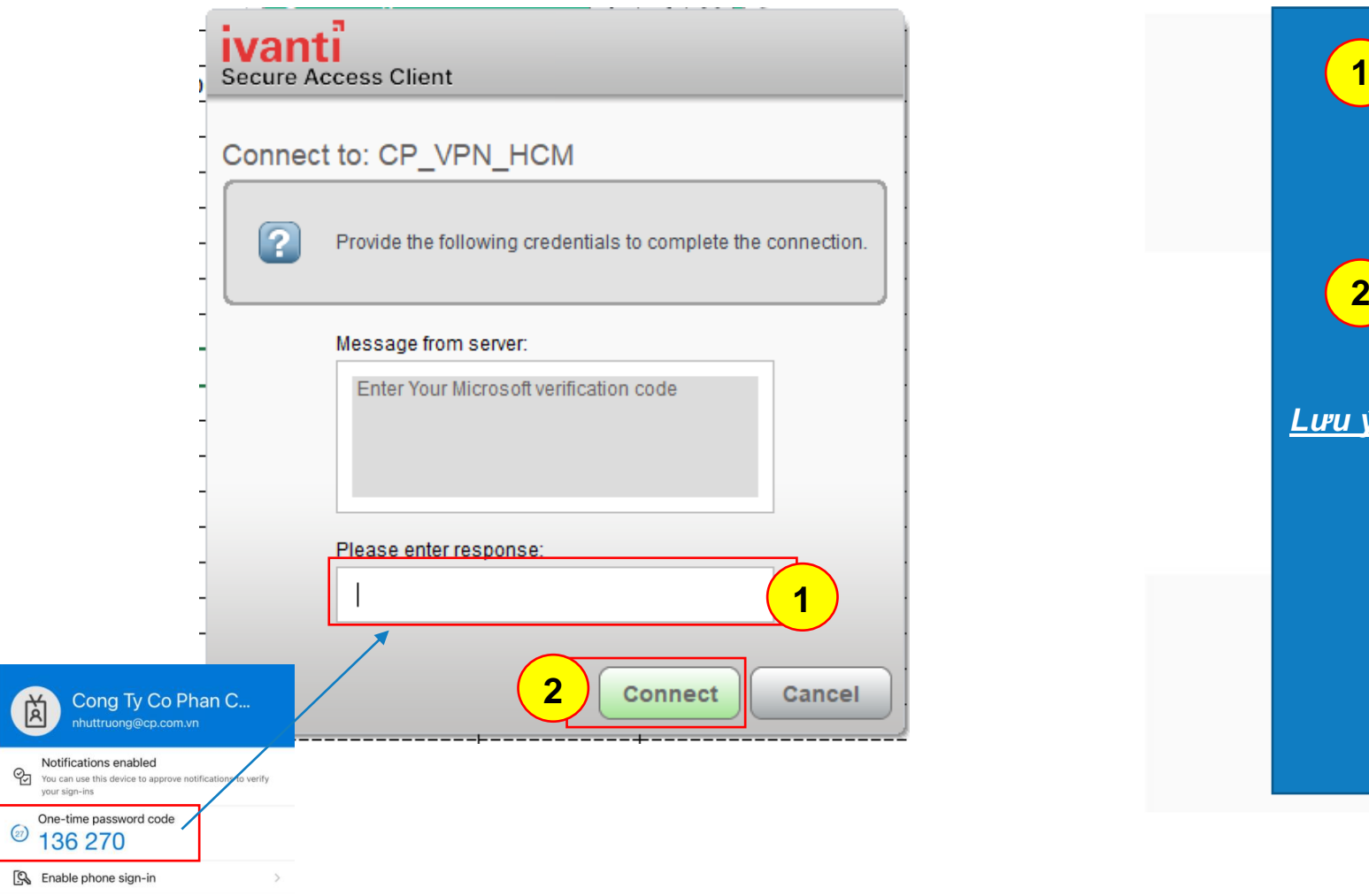

Sau khi xác thực thành công điền 6 số Token trên ứng dụng Mobile Microsoft (hoặc từ SMS) vào trường "Please enter response" xác thực lần 2

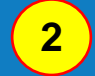

Click Connect để kết nối

Lưu ý: 6 số Token có thời gian time out 30s.

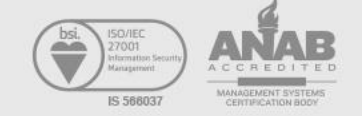

| nect |      |  |
|------|------|--|
|      |      |  |
|      |      |  |
|      |      |  |
|      |      |  |
|      |      |  |
|      |      |  |
|      | nect |  |

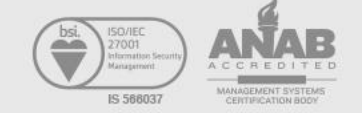

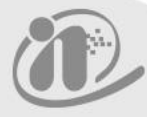

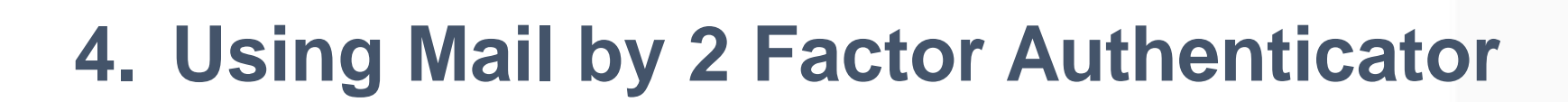

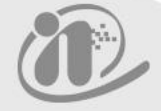

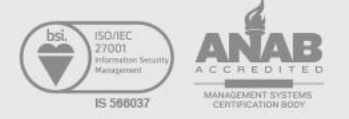

### 4. Using Mail by 2 Factor Authenticator – Step 1

| ← 1 adfs.cp.com.vn/adfs/ls/?client-request-in | d=f6d1a74e-6852-a8f1-a242-c5224f73c775&userna 🍳 🖻 🚖 🗭 🖪 🔞         | : |                                                                                         |
|-----------------------------------------------|-------------------------------------------------------------------|---|-----------------------------------------------------------------------------------------|
| 📃 Icewarp 🛄 CP Group 🛄 Cisco 🛄 Phụ Tùng 🛄 IDC | 🛛 🧾 Mail Blacklist 📙 Tra Cứu Cước Intern 📃 Fiber Optic 📃 Wireless | » |                                                                                         |
|                                               |                                                                   | 1 | Truy cập <b>mail.cp.com.vn</b> trên trình duyệt<br>web, sẽ bung ra trang web chứng thực |
|                                               | Sign in with your organizational account                          | 2 | Điền thông tin đăng nhập của người dùng                                                 |
|                                               | user@cp.com.vn<br>Password                                        |   |                                                                                         |
|                                               | Sign in                                                           |   |                                                                                         |

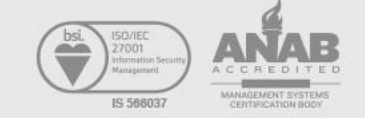

### 4. Using Mail by 2 Factor Authenticator – Step 2

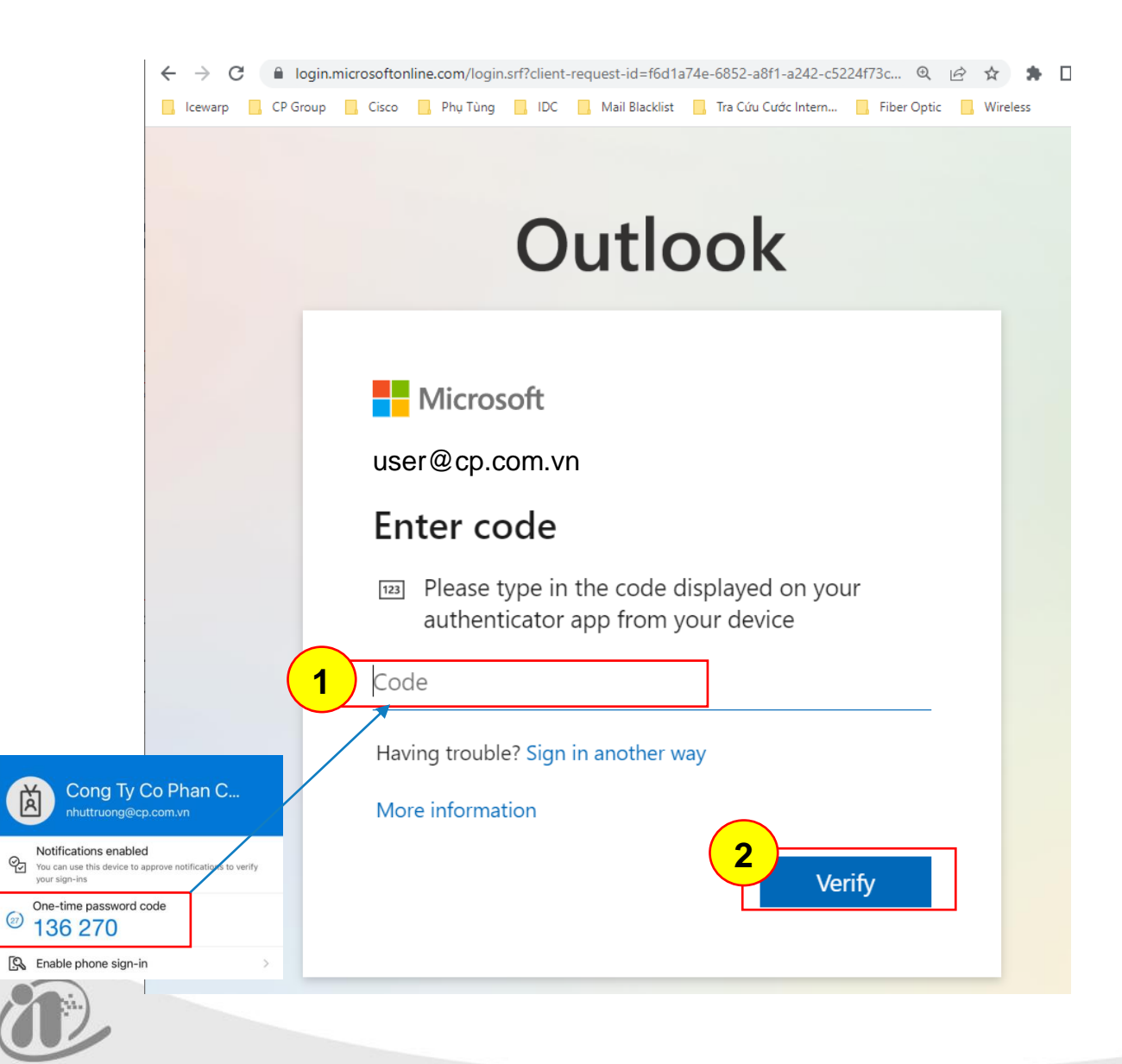

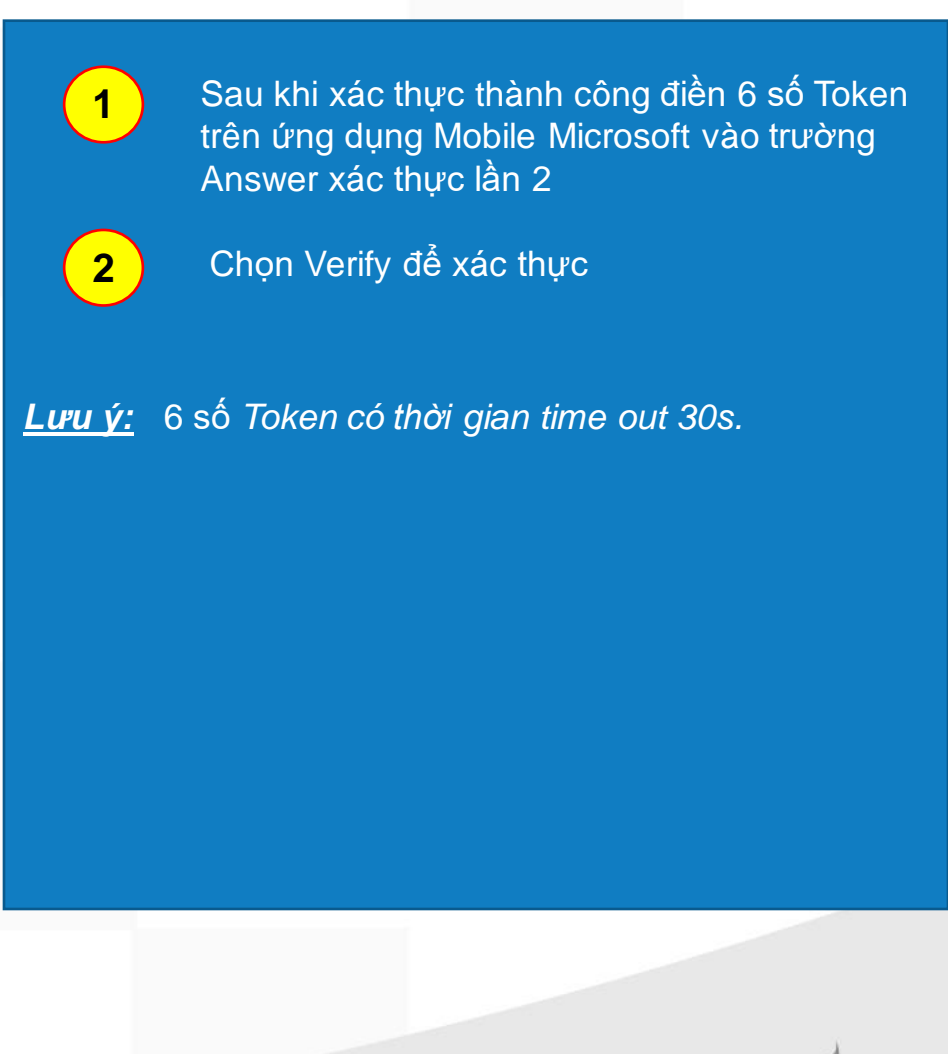

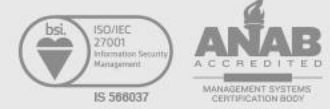

### • 4. Using Mail by 2 Factor Authenticator – Step 3

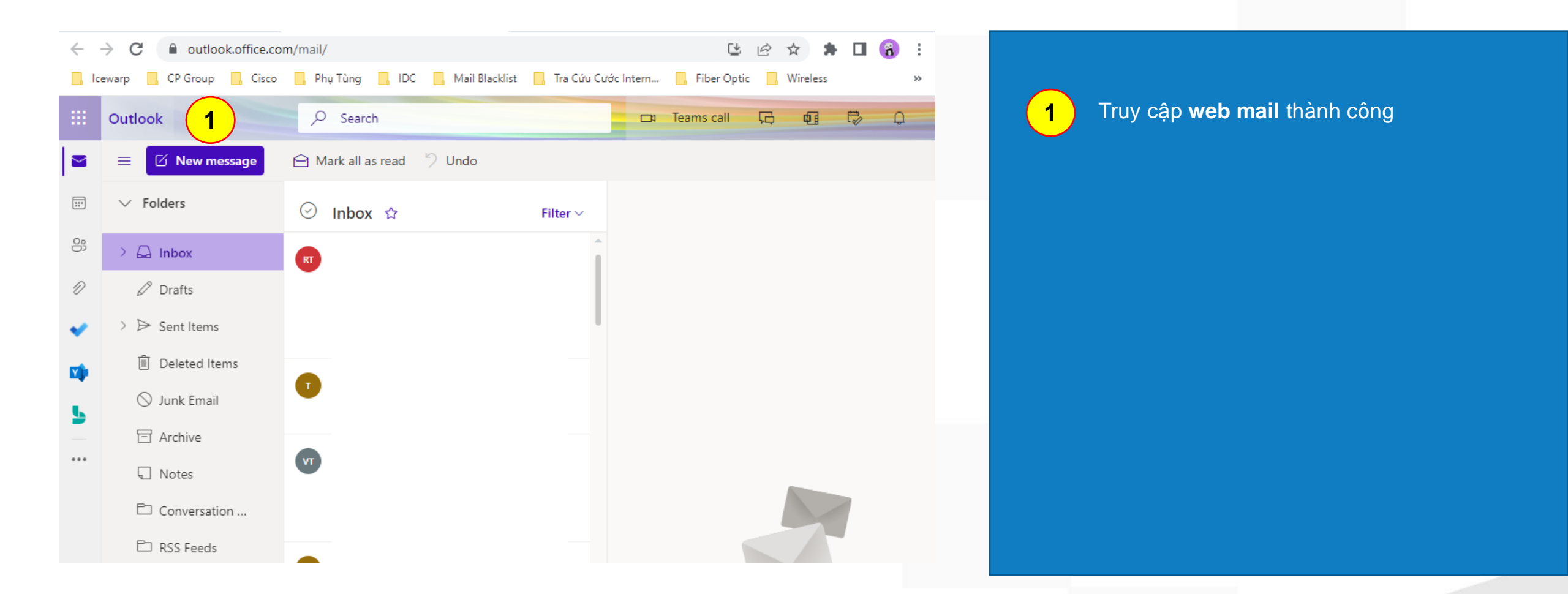

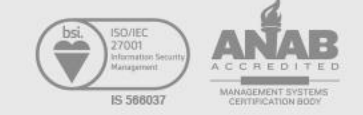

# Thank You

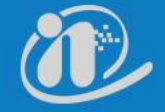

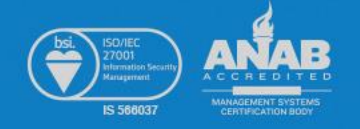